## 1. Go to Seaside VC Event Registration Portal: <u>https://volleyballbc.canada.sportsmanager.ie/sportlomo/registration/event-registration/index/1889</u>

2. Select Purchase/Register for Events

| How to 🗙 📴 Detail 🗄 🗙 🗖 🖬 (15) Etc 🗙 🚺 Sportlo 🗙 🛛 🌚 New To 🗙 📥 Google 🗴                                                  | 🛛 🛆 My Dirii 🗙 🔚 VBC Cri 🗙 🚽 Untitle: 🗙 🔚 Test - Gi X 🛛 🛃 Untitle: X 🖉 My Dirii X 🖉 VBC Cri X                                                                                                    | 🔲 VBC Cr 🗙   M Inbox ( 🗙        | () Sportic x + ~ - 0 ×     |
|----------------------------------------------------------------------------------------------------|----------------------------------------------------------------------------------------------------|---------------------------------|----------------------------|
| $\leftrightarrow$ $\rightarrow$ C $\cong$ volleyballbc.canada.sportsmanager.ie/sport/omo/registration/event-registration/ | on/index/1889                                                                                                    |                                 | 🖻 🖈 🔁 🗯 🔲 🔕 Update 🔅       |
| Sports MANAGER                                                                                                    |                                                                                                    |                                 |                            |
| Event Registration Portal<br>for<br>Seaside Volleyball Club                                                               | Available Events     Please click "Purchase Events" to view and search available Events     SVC Beach Program - 15&16U Girls Girls Girls Girls May 16 July 6 500pm to 800pm tues     SVC Beach Program - 15&16U Boys Bigs 158100 in Grade 810 May 16 July 6 500pm to 800pm tues     SVC Beach Program - 15&16U Boys Bigs 158100 in Grade 8100 Mg 15 July 6 12 500pm to 800pm tues     SVC Beach Program - 14U Boys   Bigs 161 in Grade 8100 Mg 15 July 6 12 300pm to 800pm tues | 200.00<br>200.00<br>200.00      |                            |
|                                                                                                    | SVC Beach Program - 13&14U Girls 13&14U in Grade 7&8: May 16 to July 4: 330pm to 500pm: Tues                                                                                                    | 200.00                          |                            |
|                                                                                                    | Purchase/Register For Events                                                                                                    | •                               |                            |
| Sportiono   SPORTSMANAGER<br>copyright © 2023-all rights reserved<br>copyrights fixed.                                    |                                                                                                    | Terms and Conditions Privacy Po | www.sportforma.com y  f in |

3. Login to Sportlomo using you public user account information. If you do not have an account you can create one by following the 'Don't have an account' link.

| $\leftrightarrow$ $\rightarrow$ C $\blacksquare$ canada.sportsmanager.ie/sportlomo/ | /users/registration-login                       |                                                                                                    | 🕶 년 ☆ 💈 🗭 🔲 🔕 🗘 Update |
|-------------------------------------------------------------------------------------|-------------------------------------------------|----------------------------------------------------------------------------------------------------|------------------------|
|                                                                                     |                                                 |                                                                                                    |                        |
|                                                                                     | You need to login or create a SportLoMo account | to continue registration with Seaside Volleyball Club                                                                                                    |                        |
|                                                                                     | sportlumo                                       | Sign Up Log In<br>GLOCID to See You!<br>Prese login if you have a Sporttomo User Account.<br>E-mail<br>Password<br>Password 7<br>Log In<br>Dont have an account? Sign up here |                        |

- 4. If you have the correct membership a 'Buy' Button will be visible which you can use to add the event to your basket. From there follow the instructions to complete the registration.
- 5. If do not have the appropriate membership you will not be able to purchase the event. Instead, a message will be shown that says 'You do not have the correct membership category to purchase this event'.
- 6. To purchase a membership, click on the 3 lines beside the Sportlomo Logo.

| ← → C 🔒 canada.sportsmanager.ie/sportlomo/slusser/event-registrations                                                                                                    | 🖻 🖈 🔁 🛊 🔲 🔕 🗘 Update      |
|----------------------------------------------------------------------------------------------------|---------------------------|
|                                                                                                    | Seaside Volleyhall Club • |
| Events / Programs                                                                                                    |                           |
| Please select the events/programs you wish to purchase                                                                                                    | ← Back                    |
| ✓ Search/filter options ▼                                                                                                    |                           |
|                                                                                                    |                           |
| Available For Sale                                                                                                    | Basket 0.00 👻             |
| Name *                                                                                                    | Taxes: 0.00               |
| SVC Beach Program - 15&16U Girls     Price: 200.00     No. do not have the correct       Gris 15&16U in Grade 5&10 May 16 to July 4 500m to 630m; Tues:     Taxes: 10.00     No. do not have the correct              | Total: 0.00               |
| SVC Beach Program - 15&16U Boys     Price:     200.00     You do not have the correct<br>begin 15&16U in Grade 5&10; May 15 to June 12; Stöper: Mon/Wed     Taxes:     10.00     memorphic regions to stoper: Mon/Wed |                           |
| SVC Beach Program - 14U Boys     Price:     200.00     You do not have the correct       Boys 14U In Grade & May 15 to June 12; 330pm; Mon/Wed     Taxes:     10.00     memorarize category to publicate this         |                           |

7. Select the 'Home' Option

| $\leftrightarrow$ $\rightarrow$ C $\cong$ canad | da.sportsmanager.ie/sportlomo/sluser/event-registrations#                                                 |                               |                                                                              | 🖻 🖈 🙆 🇯 🖬 🔕 (Upda                           |
|-------------------------------------------------|----------------------------------------------------------------------------------------------------|-------------------------------|------------------------------------------------------------------------------|---------------------------------------------|
| ≡ SO                                            |                                                                                                    |                               |                                                                              | Seaside Volleyball Club • Adrian Goodmurphy |
| PAYMENTS & REFUN                                |                                                                                                    |                               |                                                                              |                                             |
| MEMBER DETAILS                                  |                                                                                                    | Events / Programs             |                                                                              |                                             |
| TEAM SHEET PANEL                                | S                                                                                                    |                               |                                                                              |                                             |
| TEAM SHEETS                                     |                                                                                                    |                               |                                                                              |                                             |
| MEMBERS CREDENT                                 | als the events/programs you wish to purchase                                                              |                               |                                                                              | ← Back                                      |
| f≡ events                                       |                                                                                                    | ✓ Search/filter options ▼     |                                                                              |                                             |
| SCHEDULE                                        |                                                                                                    |                               |                                                                              |                                             |
| AMANAGE ACCOUNT                                 | ^                                                                                                    |                               |                                                                              |                                             |
| ? HELP                                          | or Sale                                                                                                   |                               |                                                                              | Basket 0.00 👻                               |
| CHANGE ASSOCIATIO                               | DN (IIII)                                                                                                 |                               |                                                                              | T 0.00                                      |
| LOGOUT                                          | Name -                                                                                                    | Price                         |                                                                              | Taxes. 0.00                                 |
|                                                 | SVC Beach Program - 15&16U Girls                                                                          | Price: 200.00                 | You do not have the correct                                                  | Iotal: 0.00                                 |
|                                                 | Girls 158/16U in Grede 98/10; May 16 to July 4; 500pm to 630pm; Tues                                      | Taxes: 10.00                  | event                                                                        | Continue                                    |
|                                                 | SVC Beach Program - 15&16U Boys<br>Boys 15&16U in Grade 98/10; May 15 to June 12; 500pm to 630pm; Mon/Wed | Price: 200.00<br>Taxes: 10.00 | You do not have the correct<br>membership category to purchase this<br>event |                                             |
|                                                 | SVC Beach Program - 14U Boys<br>Boys 14U in Grade & May 15 to June 12: 330pm to 500pm; Mon/Wed            | Price: 200.00<br>Taxes: 10.00 | You do not have the correct<br>membership category to purchase this<br>event |                                             |

8. Click on the 'Register/Renew' Button

| ← → C = 🕯 canadasportsmanager,ie/portiomo/sluser/user-portal                                                                                                    | 🔄 🖈 🛛 🌲 🔲 🔕 Update          |
|----------------------------------------------------------------------------------------------------|-----------------------------|
|                                                                                                    | Seaside Volleyball Club * 🅞 |
| Members                                                                                                    |                             |
| Schedule of Upcoming Activities      Image: Schedule of Upcoming Activities   Image: Register / Renew     Register or Renew Membership   Bury New Events or New Purchase History     Bury New Events or View Purchase History   Accept Your Flace or Manage Your Team     Bury New Events or View Purchase History   Accept Your Flace or Manage Your Team |                             |

9. Click on Add/Renew

| ← → C 🔒 canadasportsmanagerie/sportlomo/sluser/member-registrations/select-membership-groups | 🖻 🖈 🛛 🕭 🗘 🛛 🕑               |
|----------------------------------------------------------------------------------------------|-----------------------------|
|                                                                                              | Seaside Volleyball Club - P |
| Register/Renew Membership                                                                    |                             |
| To Renew to new season or create a New Membership click below                                |                             |
| Add/Renew                                                                                    |                             |
|                                                                                              |                             |

- 10. Select the 22-23 Youth Recreational Player option by adding 1 to the 'Qty:' field. Then scroll down and select 'Continue'
- 11. Follow the prompts to complete the membership registration.
- 12. Once you have completed the registration you can either re-load the purchase link for the events portal or return to the home menu and select the green 'Buy' button under the Events option.

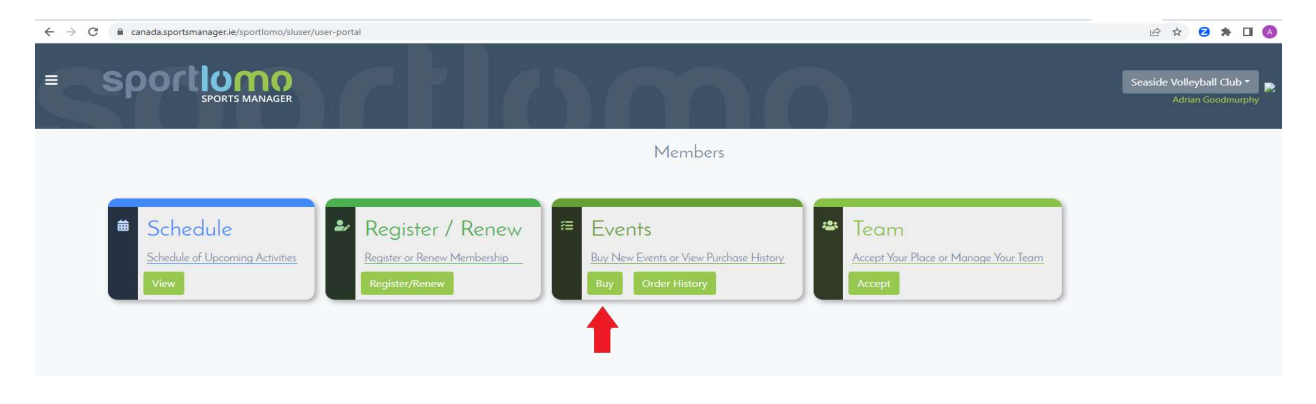